## Waterford Set Up on D91 Chromebooks

- 1. The Chromebook must be logged in with the student's D91 username and password.
- 2. In Google Chrome, go to manager.waterford.org.
- 3. Log in with your teacher login.
- 4. Go to students>open your class>click on the Desktop App>click the name of the student who is logged into that Chromebook>bookmark the student login page by clicking the star on the right side of the address bar in Chrome.
- 5. These steps will need to be completed on each individual Chromebook.

\*\*\*Note: Any Chromebook that is issued to a student will need to be bookmarked at that student's individual login page rather than the class page to preserve student privacy and keep students from being able to access the account of any other students. \*\*\*